## Submitting the MAT EDSE 627 Field Experience Log

All candidates enrolled in the Master of Arts in Teaching program will need to submit their EDSE 627 Field Experience Log in the School of Education's Assessment System at the end of each EDSE 627 course. Candidates must register for an assessment system account in order to submit the log.

Follow the steps below to successfully submit the EDSE 627 Field Experience Log in the Assessment System:

| ← → ♂ (1) induction definition and in                                                                                                    | × 50454                                                                                        |                                                                                                    |
|----------------------------------------------------------------------------------------------------|------------------------------------------------------------------------------------------------|----------------------------------------------------------------------------------------------------|
| ] Wangi blowski T mouto Corigo, 👔 Ooge kas 📓 kaasch helfun Friedgijde blok, 💈 Fried jakan bit. A Antona dilapis. V Mad Septers IV Otherination. 📓 Ametergizansi. 🦉 Co<br>Santa Sector                                                                                                    | ter for Goole. O Oroning The Rg. A A Assessment ( C. G. Tools for Collarido. 👹 Will org: Woost |                                                                                                    |
| And address and Address and Addres | CLICK ON ASSESSMENT<br>SYSTEM                                                                  | Access the SOE Assessment System.<br>https://olemiss.edu/depts/education/asses<br>sment/login.php            |
|                                                                                                    |                                                                                                | You can also access the Assessment<br>System from the "Student" tab on<br>the School of Education home page. |
| Home                                                                                                    | To submit the Fiel<br>Assessment Syster<br>navigation menu.                                    | d Experience Log after logging into the<br>m, click the blue rectangle icon to open the                      |
| Modify Profile<br>View Overview<br>Message Center<br>Current Enrollments<br>• Enrollments Management<br>Logout                                                                                                    | First, click "Person<br>Next, click "View C                                                    | al" in the navigation menu.<br>Dverview" from the drop-down menu.                                            |
| Assessment Instrument Reports                                                                                                    | L                                                                                              |                                                                                                    |

| Standard Instrument Dana                 | *                        |
|------------------------------------------|--------------------------|
| Standard instrument Repo                 | its                      |
| Instrument                               |                          |
| CEI Revised 2018                         | View                     |
| TIAI Revised 2018                        | View                     |
| Capture Hours Instrument Re              | ports                    |
| Instrument                               |                          |
| Field Experience Timesheet               | N                        |
| Attendance Instrument Rep                | orts                     |
| Instrument                               |                          |
| There are no attendance instrument submi | ssions for this student. |
|                                          |                          |
| Submit Assessment Inst                   | rument                   |
| Submit Assessment Instr                  | uments                   |

The "Student Information Overview Page" will open.

Scroll down the Overview page to the heading "Submit Assessment Instrument." Click the yellow button "Submit Assessment Instruments."

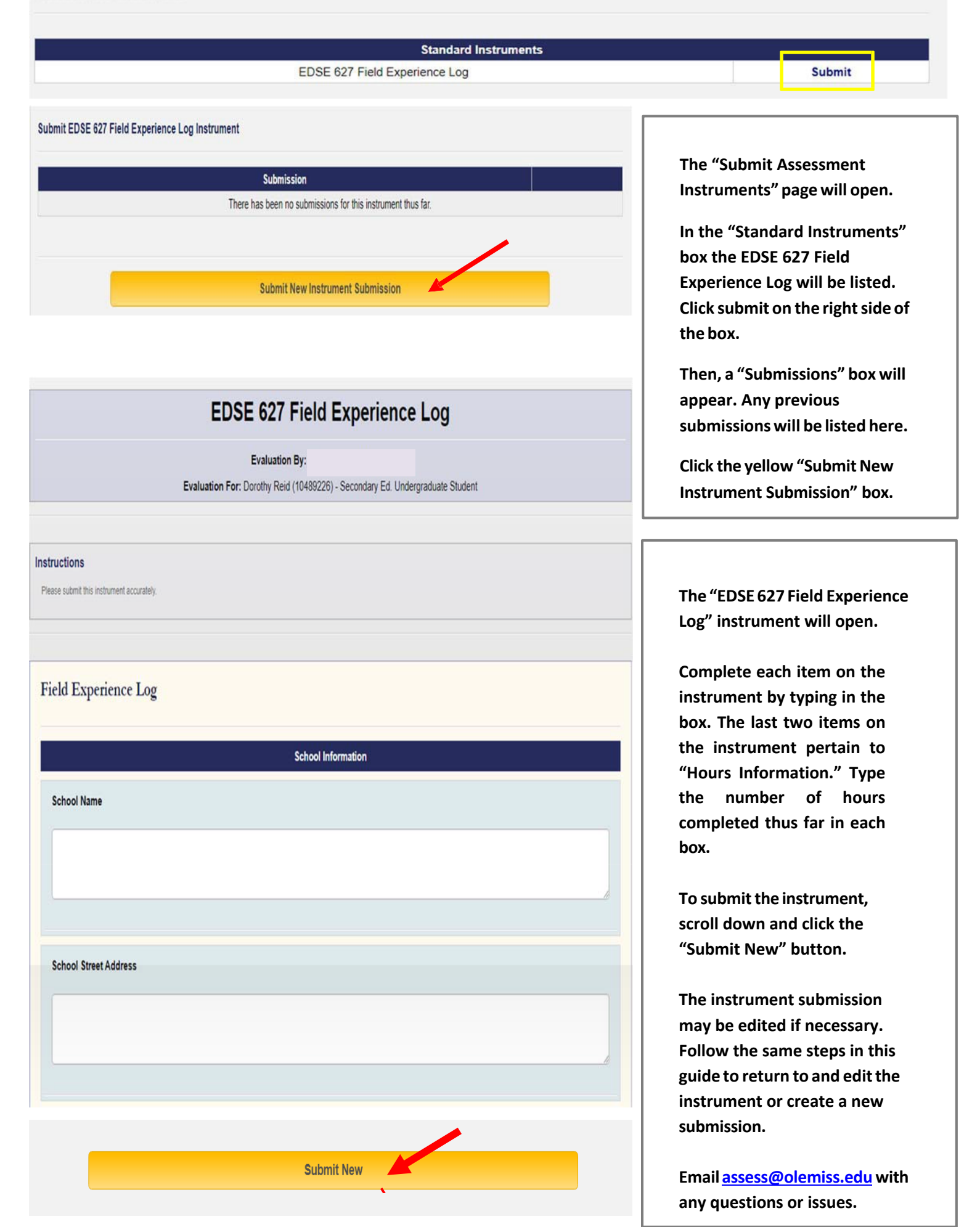